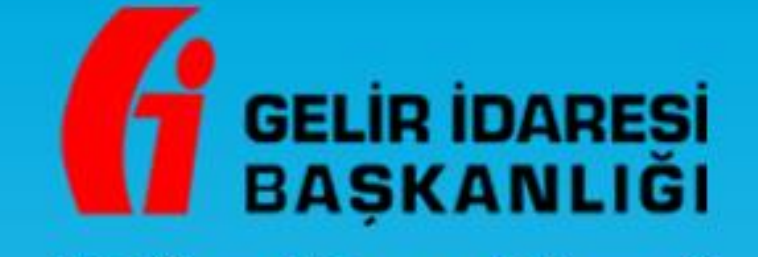

# Defter-Beyan Sistemi Yillik Gelir Vergisi Beyannamesi (1001E) Kullanım Kilavuzu vuvudefterbeyan.govarb

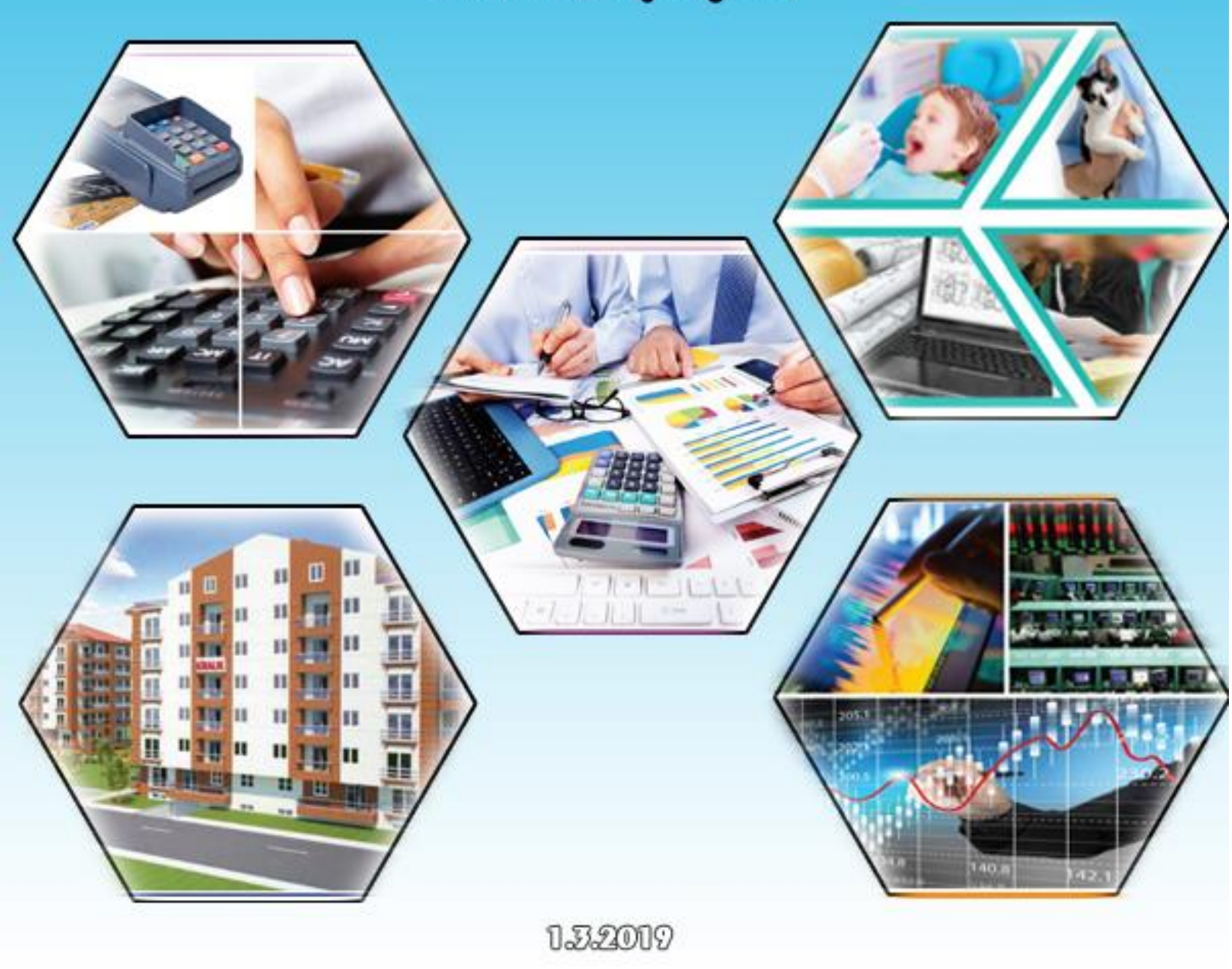

## İÇİNDEKİLER

| 1.   | SİSTEME GİRİŞ                                    | 3    |
|------|--------------------------------------------------|------|
| 2.   | MÜKELLEF SEÇİMİ                                  | 3    |
| 3.   | BEYANNAME OLUŞTURMA EKRANINA GEÇİŞ               | 4    |
| 4.   | HESAP ÖZETİ OLUŞTURMA VE KAYDETME                | 5    |
| 5.   | BEYANNAME OLUŞTURMA                              | 6    |
| 6.   | KAZANÇ BİLDİRİM DETAYI                           | 7    |
| 6.1  | Ticari Kazançlara İlişkin Bildirim               | 8    |
| 6.2  | Serbest Meslek Kazançlarına Ait Bildirim         | 9    |
| 6.3  | Zirai Kazançlara Ait Bildirim                    | . 10 |
| 6.4  | Basit Usulde Ticari Kazançlara İlişkin Bildirim  | . 11 |
| 6.5  | Gayri Menkul Sermaye İratlarına İlişkin Bildirim | . 12 |
| 6.6  | Menkul Sermaye İratlarına İlişkin Bildirim       | . 12 |
| 6.7  | Diğer Kazanç ve İratlara İlişkin Bildirim        | . 13 |
| 6.8  | Ücretlere İlişkin Bildirim                       | . 13 |
| 6.9  | İstisna Edilen Kazançlara İlişkin Bildirim       | . 14 |
| 6.10 | ) Geçmiş Yıl Zararları                           | . 15 |
| 7.   | GELİR BİLDİRİMİ (İNDİRİMLER GVK 89.MAD.)         | . 16 |
| 8.   | VERGİ BİLDİRİMİ                                  | . 20 |
| 9.   | İŞYERİ BİLGİLERİ                                 | . 21 |

## YILLIK GELİR VERGİSİ BEYANNAMESİ İŞLEMLERİ

#### 1. Sisteme Giriş

Kullanıcı kodu ve şifre ile sisteme giriş yapılır.

| GELIR IDARESI<br>BAŞKANLIĞI |   |                                                 | adına işlem yapmaktasınız.<br>aşlangç Tarihi: 01.01.2018 - Bitş Tarihi: 31.12.2018 ) | Q1 555 Q 🔤 | 😝 Güvenli Çıkış |
|-----------------------------|---|-------------------------------------------------|--------------------------------------------------------------------------------------|------------|-----------------|
|                             | œ | MÜKELLEF GENEL BİLGİLERİ                        |                                                                                      |            |                 |
| 💄 Mükellef Bilgileri        | ~ | -                                               |                                                                                      |            |                 |
| 📅 Muhasebe Bilgileri        | ~ | Mükellef Bilgileri                              |                                                                                      | Duyurular  | Görevlerim      |
| Beyannameler                | ~ | Adı-Soyadı/Unvanı:<br>Vergi Kimlik Numarası:    |                                                                                      |            |                 |
| Mali Bilgilerim             | ~ | Vergi Dairesi Kodu - Adı:<br>Vergi Kodu - Türü: | 006253 - KAVAKLIDERE VERGİ DAİRESİ MÜDÜRLÜĞÜ<br>0001-YILLIK GELİR VERGİSİ            |            |                 |
| 🔅 Sistem Yönetimi           | ~ |                                                 | 0003-GELIR VERGÍSI S. (MUHTASAR)<br>0015-GERCEK USULDE KATMA DEĞER VERGÍSI           |            |                 |
| 🎥 Mall Müşavir İşlemleri    | ~ |                                                 | 0032-GELÎR GEÇÎCÎ VERGÎ                                                              |            |                 |
| Beyanname İşlemleri         |   |                                                 |                                                                                      |            |                 |
| Toplu Beyanname<br>Yönetimi |   | Yillik<br>Gelir Toplamı 📔 KDV Toplamı           | Yillik<br>Gider Toplami   KDV Toplami                                                |            |                 |
| Mükellef Yönetimi           |   | 369.846,96 TL 52.776,36 TL                      | 447.542,26 TL   80.141,28 TL                                                         |            |                 |
|                             |   | 🚘 Sık Kullanılanlar                             |                                                                                      |            |                 |

## 2. Mükellef Seçimi

İşlem yapılacak mükellefin ekranına geçmek için Oda İşlemleri veya Mali Müşavir İşlemleri altındaki " **Mükellef Yönetimi**" sekmesine tıklanır.

| GELIR IDARESI<br>BAŞKANLIĞI |   | adına işli<br>(Başangç Tarih 01.01.2018 - Bilş Ta            | m yapmaktasınız.<br>ni: 31.12.2018)                                                                             | Rì SSS 👌 🖂 🚱 Güvenli Çıkış                                                                                                    |
|-----------------------------|---|--------------------------------------------------------------|----------------------------------------------------------------------------------------------------|----------------------------------------------------------------------------------------------------|
|                             | Ē | MÜKELLEF YÖNETİMİ                                            |                                                                                                    |                                                                                                    |
| 💄 Mükellef Bilgileri        | ~ |                                                              |                                                                                                    |                                                                                                    |
| 📅 Muhasebe Bilgileri        | ~ | Mükeller Seçimi                                              |                                                                                                    |                                                                                                    |
| 🖹 Beyannameler              | ~ | Toplam 18 adet mükellefiniz bulunmaktadır. Mükellef Seçiniz: |                                                                                                    |                                                                                                    |
| 📋 Mall Bliglierim           | ~ | Vergi Kimik Numarasi 🔹 👻 Hizli Geçiş Yap                     | bazılarının gözükmemesi durumunda, Hızlı Geçiş V<br>tıklandığında başvurusu vapılmış olan mükellefler           | ande mesiek mensuplarinin/mesiek odalarinin mukelenennin/uyelennin<br>'ap alanına ilgili mükellefin vergi kimlik numarası yazılarak "Mükellefi Ekle" ifadesi<br>listeve eklenebilerektir. |
| 🔹 Sistem Yönetimi           | ~ | VERTING AND A                                                | unionorginal begranese yapining our monorener.                                                                  |                                                                                                    |
| 🎎 Mall Müşavir İşlemleri    | ~ | O D                                                          |                                                                                                    | VIIVII                                                                                                    |
| Beyanname İşlemleri         |   | 0                                                            | Normal Contraction                                                                                              |                                                                                                    |
| Toplu Beyanname             |   | 0                                                            |                                                                                                    |                                                                                                    |
| Yonetimi                    |   | 0                                                            |                                                                                                    |                                                                                                    |
| Mükellef Yönetimi           |   | 0                                                            | A contract of the second second second second second second second second second second second second second se |                                                                                                    |
|                             |   | 0                                                            | The second second second second second second second second second second second second second second second se |                                                                                                    |
|                             |   | 0                                                            | TEST TEST                                                                                                    |                                                                                                    |
|                             |   | 0                                                            | 2000                                                                                                    |                                                                                                    |
|                             |   | 18 Mükelleften 11-18 Arası Mükellefler                       | < 1 2                                                                                                    | l⊒ Seg                                                                                                    |

#### 3. Beyanname Oluşturma Ekranına Geçiş

Mükellefin ekranında **"Beyannameler"** başlığı altındaki **"Yıllık Gelir Vergisi"** sekmesine tıklanır. Ekranda mükellefin ve eğer varsa ortaklıklarının hesap özeti durumu görüntülenir.

| GELIR IDARESI<br>BAŞKANLIĞI                                                      | adına şişem yapınaktasınız.<br>(sışaşışış teret til util 2019- Biş Turki Owam fağar )                                                                        | 🗠 SSS 🗘 🔕 🖂 | <b>t</b> ♦ Güvenli Çıkış |
|----------------------------------------------------------------------------------|----------------------------------------------------------------------------------------------------|-------------|--------------------------|
| 🚊 Mükellef Bilgileri                                                             | YILLIK GELÎR VERGÎ BEYANNAMESÎ                                                                                                    |             |                          |
| Muhasebe Bilgileri                                                               | Beyanname Yönetim Eiran                                                                                                    |             |                          |
| Beyannameter     KDV-1     KDV-2     Muhtasar                                    | Donem Tipl:         Y/L           Yeak         *           2018         *                                                                                    |             |                          |
| Muhtasar ve Prim Hizmet<br>Geçici Vergi<br>Yıllık Gelir Vergisi<br>Damga Vergisi | Değint Mülentefiniz,<br>Beyannare dönemi için Hesap Özeti kaydedildğinden beyannameniz sistem tavafından, deflerdeli vertere göre osonatik ölüşturulacaktır. |             | B) Ondra                 |
| işlemler                                                                         |                                                                                                    |             |                          |
| 🎎 Mali Müşavir İşlemleri                                                         |                                                                                                    |             |                          |
|                                                                                  |                                                                                                    |             |                          |
|                                                                                  |                                                                                                    |             |                          |
|                                                                                  |                                                                                                    |             |                          |

Çerçeve içerisindeki alan mavi olduğu takdirde hesap özetinin oluşturarak kaydedildiği anlamına gelir ve beyannamenin sonraki adımlarına ilerlenmesine imkân sağlar. Şayet Hesap Özeti oluşturulup kaydedilmedi ise metin kırmızı renge dönüşür. Metin içerisinde yer alan **"buradan"** ifadesine veya **"oluştur"** seçeneğine tıklanarak hesap özetine otomatik akış sağlanır.

#### 4. Hesap Özeti Oluşturma ve Kaydetme

"Oluştur" butonuna tıklandığında mükellef için hesap özeti 2018 vergi döneminde 01/01/2018 - 31/12/2018 tarihleri için oluşturulup kaydedilmez ise Sistem otomatik olarak hesap özeti ekranına yönlendirir.

| GELIR IDARESI<br>BAŞKANLIĞI                                                                                                    | ədərə işlərə yapırtaktasınar.<br>( Başlərəyi, Tərik III (11.3314 - Bity Tərik Down Kalyor )                                                                                                    | Q5555 Q 127 (# Giveni Qirg |
|----------------------------------------------------------------------------------------------------|----------------------------------------------------------------------------------------------------|----------------------------|
| 🗮 Mükellef Bilglieri 🗸                                                                                                    | Gelir idaresi<br>Başkanlığı                                                                                                    |                            |
| Mukucher Binglon     Mukucher Binglon     Muhuseber Binglon     Muhuseber Binglon | Percent Violant Exer         Image: Additional interviewed and interviewed and interv |                            |
|                                                                                                    |                                                                                                    |                            |

Hesap özeti 01/01/2018 – 31/12/2018 tarihleri için oluşturularak kaydedilir.

Beyanname oluşturma aşamasında şayet hesap özeti oluşturma uyarısı tekrar gelirse ortaklık defterinde veya aynı mükellefin farklı defterlerinde (işletme defteri, serbest meslek defteri gibi) de hesap özetini oluşturup kaydedilmelidir.

| GELIR IDARESI<br>BAŞKANLIĞI           |                                                                                                    |                                            | ndima işlem yapmaktasınız.<br>(Bışlangıç Tərihi: 01.01.2019 - 803 Tərihi: Devem Edyor.)       |                                                                                    | Q.555 ¢ 🗵                                                  | 😝 Güvenli Çık |
|---------------------------------------|----------------------------------------------------------------------------------------------------|--------------------------------------------|-----------------------------------------------------------------------------------------------|------------------------------------------------------------------------------------|------------------------------------------------------------|---------------|
| 5                                     | HESAP ÖZETİ                                                                                                    |                                            |                                                                                               |                                                                                    |                                                            |               |
| 💄 Mükellef Bilgileri 🗸 🗸              | Kazanç Hesaplama                                                                                                    |                                            |                                                                                               |                                                                                    |                                                            | -             |
| Muhasebe Bligileri 🗸                  | Hesaptama Turu (Ticari / Mai)                                                                                                    |                                            |                                                                                               | Ticari:<br>İslermenin kannın yada zararının yerei meyzuatındaki hükümlerin dikkate | alinmadan besaplanmasidir.                                 |               |
| Beyannameler                          | Beglang:; Tanhi                                                                                                    | Biog Tarit                                 |                                                                                               | Məli:<br>İşletmenin kannın yada zarannın vergi mevzuatındaki hükümlerin dikkate    | e əlinərək hesəplənməsidir. Verginin mətrəhini oluşturməkt | adır. Ticari  |
| KDV-1<br>KDV-2                        | 01.01.2019                                                                                                    | 31.12                                      | 2019                                                                                          | kazançtan kanunen kabul edilmeyen giderlerin eklenmesi ve istisna kazar            | nçların çıkanımasıyla mali hesap özeti hesaplanmaktadır.   |               |
| Mufitasar<br>Mufitasar ya Prim Himmat | Dönem Sonu Emtia Mevoudu                                                                                                    | 0,00                                       |                                                                                               |                                                                                    |                                                            |               |
| Geçici Vergi                          |                                                                                                    |                                            |                                                                                               |                                                                                    | 🔒 Terriale                                                 | ) Oluştur     |
| Yılık Gelir Vergisi<br>İşlemler       | Hesap özeti bilgilerinizin Geçici Vergi ve Yı                                                                                                    | llık Gelir Vergisi Beyannamelerinize yansı | yabilmesi için, <mark>"Oluştu</mark> r" butonu tiklandıktan sonra "K <mark>aydet</mark> " but | onu tiklanarak hesap özetinin kaydedilmesi gerekmektedir.                          |                                                            |               |
| 🤹 Sistem Yönetimi 🗸 🗸                 | Mali Hesap Özeti                                                                                                    |                                            |                                                                                               |                                                                                    |                                                            |               |
| C Kendi Hesabima Geri Dön             | Beşləngiç Tərihi:<br>01/01/2019                                                                                                    | Bidg Tarihi:<br>31/12/2019                 | Oluşturme Tarihi:<br>14/03/2019                                                               |                                                                                    | (B) EXCEL Çêtas Al                                         | Çıktesi Al    |
|                                       | GIOTRIE                                                                                                    |                                            | TUTAR                                                                                         | GELINLEN                                                                           | TUTAR                                                      |               |
|                                       | Dönem Başı Emtia Mevcudu                                                                                                    |                                            | 0,00                                                                                          | Dönem Sonu Emtia Mevcudu                                                           |                                                            | 0,00          |
|                                       | Dönem lçinde Sabin Alınan Emtia                                                                                                    |                                            | 600,00                                                                                        | Dönem lçinde Elde Edilen Hasilat                                                   |                                                            | 1.694,92      |
|                                       | Gidener                                                                                                    |                                            | 1.185,86                                                                                      | Geir Diger Geliner                                                                 |                                                            | 0,00          |
|                                       | Amorosmen üderlen                                                                                                    |                                            | 0,00                                                                                          | Terrer                                                                             |                                                            | 00.04         |
|                                       | Genel Toplam                                                                                                    |                                            | 1.785.86                                                                                      | Genel Topiam                                                                       |                                                            | 1.785.86      |
|                                       | Comment of Party of Street, Street, St |                                            |                                                                                               |                                                                                    |                                                            | Kaydet        |
|                                       | 1                                                                                                    |                                            |                                                                                               |                                                                                    | 1                                                          |               |
|                                       |                                                                                                    |                                            |                                                                                               |                                                                                    |                                                            |               |
|                                       |                                                                                                    |                                            |                                                                                               |                                                                                    |                                                            |               |
|                                       |                                                                                                    |                                            |                                                                                               |                                                                                    |                                                            |               |
|                                       |                                                                                                    |                                            |                                                                                               |                                                                                    |                                                            |               |
|                                       |                                                                                                    |                                            |                                                                                               |                                                                                    |                                                            |               |
|                                       |                                                                                                    |                                            |                                                                                               |                                                                                    |                                                            |               |

#### 5. Beyanname Oluşturma

**"Beyannameler"** başlığı altındaki **"Yıllık Gelir Vergisi"** sekmesinde yer alan **"Oluştur"** butonuna tıklanarak, sistem tarafından 2018 vergilendirme dönemi için girilen gelir / gider kayıtlarından hareketle beyanname oluşturulur.

|                                      | indras hjem yepensklavana.<br>(Dagtarge Tarkk 01.61.2019- Sing Tarkk Devan Edyar)                                                                              | 🖘 555 🗘 🔕 🖾 🚺 🚱 🚱                                            |
|--------------------------------------|----------------------------------------------------------------------------------------------------|--------------------------------------------------------------|
| E                                    | YILLIK GELİR VERGİ BEYANNAMESİ                                                                                                    |                                                              |
| Aligher Bilglieri                    |                                                                                                    |                                                              |
| Muhasebe Bilgileri 🗸                 | Bejanname Yöresim Euran                                                                                                    |                                                              |
| Sabit Kymet Yonetim 🗸                | Beyanaame Okgaur Beyanaamelerim                                                                                                    |                                                              |
| Beyannameter                         | Diore Tai                                                                                                    |                                                              |
| KTW 2                                | With         +         2018         +                                                                                                    |                                                              |
| Muhtasar                             |                                                                                                    | (a) Oliquar                                                  |
| Geçci Vergi                          |                                                                                                    |                                                              |
| Yıllık Gelir Vergisi                 | Değeri Mülselefiniz;<br>Beyanname dönemi için Hesap Özeti kayıdesildiğinden beyannameniz sistem tarafındar, defterdeli verilere göre otomatik oluşturulacalar. |                                                              |
| Damga Vergisi<br>İşlemler            |                                                                                                    |                                                              |
| 📋 Mali Bilgilerim 🗸                  |                                                                                                    |                                                              |
| 🤹 Sistem Yonetimi 🗸 🗸                |                                                                                                    |                                                              |
| 😫 Mali Müşavir İşlemleri 🗸           |                                                                                                    |                                                              |
|                                      |                                                                                                    |                                                              |
|                                      |                                                                                                    |                                                              |
|                                      |                                                                                                    |                                                              |
|                                      |                                                                                                    |                                                              |
|                                      |                                                                                                    |                                                              |
|                                      |                                                                                                    |                                                              |
|                                      |                                                                                                    |                                                              |
|                                      |                                                                                                    |                                                              |
|                                      |                                                                                                    |                                                              |
|                                      |                                                                                                    |                                                              |
|                                      |                                                                                                    |                                                              |
|                                      |                                                                                                    |                                                              |
| GELIR IDARES                         | dna sjen yapnaktasna.                                                                                                    | Raj SSS 🗘 🔕 🔤 🗰 🗰 Güvenli Çılaş                              |
| BAŞKANLIĞI                           | ( nature diffs and an analysis), and another sector products (                                                                                                 |                                                              |
|                                      | YILLIK GELİR VERGİ BEYANNAMESİ                                                                                                    |                                                              |
| Mükellef Bilgileri V                 |                                                                                                    |                                                              |
| Muhasebe Bilgileri 🗸                 | Vilk Gelir Vergin Rejannamed                                                                                                    |                                                              |
| Sabit Kıymet Yönetimi 🗸              | i Ganal Miellar                                                                                                    |                                                              |
| Beyannameler                         | 1 Karan Bildirim Detwy                                                                                                    |                                                              |
| KDV-2                                | + Gair Bidirimi                                                                                                    |                                                              |
| Muhtasar                             | + Verri Bildirimi                                                                                                    |                                                              |
| Muhtanar ve Prim Hizmet              | + Ekler                                                                                                    |                                                              |
| Geçici Vergi<br>Yıllık Gelir Vergisi |                                                                                                    |                                                              |
| Damga Vergisi                        |                                                                                                    | Kaydet     B     Onayla ve Kaydet     B     Onayla ve Gönder |
| İşkarılar                            |                                                                                                    |                                                              |
| 📋 Mail Bilglierim 🗸                  |                                                                                                    |                                                              |
| 🤹 Sistem Yönetimi 🗸                  |                                                                                                    |                                                              |
| 🏥 Mali Müşavir İşlemleri 🗸           |                                                                                                    |                                                              |
|                                      |                                                                                                    |                                                              |
|                                      |                                                                                                    |                                                              |
|                                      |                                                                                                    |                                                              |
|                                      |                                                                                                    |                                                              |

#### 6. Kazanç Bildirim Detayı

Gelir Vergisi Kanunun 2. maddesinde sayılan kazanç ve iratlar şunlardır:

- 1. Ticarî kazançlar,
- 2. Ziraî kazançlar,
- 3. Ücretler,
- 4. Serbest meslek kazançları,
- 5. Gayrimenkul sermaye iratları,
- 6. Menkul sermaye iratları,
- 7. Diğer kazanç ve iratlar.

Defter-Beyan Sisteminde ticari kazanç (gerçek usulde ve basit usulde tespit edilenler), zirai kazanç ile serbest meslek kazancı olan mükelleflerin bu gelir unsurları ile birlikte ücret, gayrimenkul sermaye iradı, menkul sermaye iradı ve diğer kazanç ve iratları 1001E kodlu Gelir Vergisi Beyannamesi ile beyan edilir.

Kazançları sadece ücret, gayrimenkul sermaye iradı, menkul sermaye iradı ve diğer kazanç ve iratlarından oluşan mükellefler Defter-Beyan sisteminden yıllık gelir vergisi beyannamesi veremezler. Söz konusu mükellefler hazirbeyan.gib.gov.tr adresi üzerinden Hazır Beyan Sistemi ile bahse konu gelirleri için beyanname verebilir.

Diğer taraftan 2018 takvim yılında defterlerini Defter-Beyan Sistemi üzerinden tutmayan mükellefler de 2018 yılına ilişkin yıllık gelir vergisi beyannamelerini Defter-Beyan Sistemi üzerinden değil, Beyanname Düzenleme Programı aracılığıyla e-Beyanname uygulaması üzerinden vermelidir.

Beyanname içerisinde **"Kazanç Bildirim Detayı"** formunun altında yer alan yedi gelir unsurundan ilgili kazanç türüne göre;

Ticari Kazançlara İlişkin Bildirim,

Serbest Meslek Kazançlarına Ait Bildirim,

#### Zirai Kazançlara Ait Bildirim,

#### Basit Usulde Ticari Kazançlara İlişkin Bildirim

Tabloları Defter-Beyan Sisteminde oluşturulan Hesap Özetinden otomatik olarak doldurulur.

Kesilen Gelir Vergisi alanı da yine Defter-Beyan Sistemi kayıtlarından otomatik olarak toplanarak getirilir. Detayları ise ile **"Ekler"** formunun altında yer alan **"Kesinti Yoluyla Ödenen Vergilere İlişkin Liste"** tablosuna sistem tarafından yansıtılır.

Kesinti toplamları ile Ekler Kulakçığındaki veri arasında yaşanabilecek küsurat farkına müdahale edilebilir.

Bağ-Kur, Engellilik İndirimi, Yatırım İndirimi İstisnası gibi tutarlar varsa kullanıcı bu alanlara kendisi giriş yapacaktır. Sistemden bu alanlara herhangi veri akışı yapılmamaktadır.

Ayrıca GMSİ, MSİ, DKİ, Ücret gelirleri varsa, bunların da kullanıcılar tarafından beyannameye eklenmesi gerekmektedir.

## 6.1 Ticari Kazançlara İlişkin Bildirim

Basit usul tabi olma koşullarını taşımayan gelir vergisi mükelleflerinin ticari kazançları gerçek usule göre tespit edilir. Defter-Beyan Sistemi üzerinden tutulan işletme defteri varsa Ticari Kazançlara Ait Bildirim alanı ve İşletme Hesap Özetindeki bilgilerle otomatik oluşacaktır.

| GELİR İDARESİ<br>BAŞKANLIĞI                                              | (Biglange Tachk 01 01 2019 - Bity Tacha Spiran Katsura)                                                                                                    | Q 555 Q 🛛                               |
|--------------------------------------------------------------------------|----------------------------------------------------------------------------------------------------|-----------------------------------------|
| E<br>🎍 Mükellef Bilgileri 🗸 🗸                                            | YILLIK GELİR VERGİ BEYANNAMESİ                                                                                                    |                                         |
| <ul> <li>Muhasebe Bilgileri ↓</li> <li>Sabit Kymet Yönetimi ↓</li> </ul> | Yilk Gelir Vergizi Beyarmamesi                                                                                                    |                                         |
| Beyannameler                                                             | + Genel Bilgiler<br>- Kazanç Bildirim Detayı                                                                                                    |                                         |
| Nuhrasar<br>Muhrasar<br>Muhrasar ve Prim Hizmet                          | - Ticari Kazançlara İlişkin Bildirim<br>Ticari Kazançlara At Bildirim **                                                                                                    |                                         |
| Geçici Vergi<br>Yıllık Gelir Vergisi<br>Damga Vergisi                    | Bit         B2           ab. 50% VEXA OFTAKLIĞIN         VERGİ KİMLİK NO         FAALİYET KODU         VERİLEN EK         PAY ORANI         KAR         ZABAR           UNIVANI         UNIVANI         VERGİ KİMLİK NO         FAALİYET KODU         VERİLEN EK         PAY ORANI         KAR         ZABAR                                                                                                    | KESILEN GELIR VERGISI ARAÇ İSE PLAKA NO |
| işlemler<br>111 Mali Bilgilerim v<br>12 Sistem Yönetimi v                | Topiam 0,00 0,00                                                                                                    | 0,00                                    |
| よ Mali Müşavir İşlemleri 🗸                                               | SGK (Bağ-Kur) Primi<br>Yatırım İndirimi İstisnası                                                                                                    |                                         |
|                                                                          | İndirimler Toplamı Beyan Edilen Ticari Kazançlar Toplamı 0,00                                                                                                    | 0,00                                    |
|                                                                          | ** Bu bildrim doldurulurken İstisna Edilen Kazançlara İlişkin Bildrim'de yer alan istisna kazançlar dahil edilmeyecektir.<br>İşletme Hessbi Cizeti                                                                                                    |                                         |
|                                                                          | Dia         12           Image: Image: Ima | NU SANTA ZARAR KAR                      |
|                                                                          | Toplem 0,00                                                                                                    | 0,0                                     |
|                                                                          | + Serbest Meslek Kazançlarına Alt Bildirim                                                                                                    |                                         |

#### 6.2 Serbest Meslek Kazançlarına Ait Bildirim

Serbest meslek faaliyeti, sermayeden ziyade şahsi mesaiye, ilmi veya mesleki bilgiye veya ihtisasa dayanan ve ticari niteliği olmayan işlerin işverene bağlı olmaksızın şahsi sorumluluk altında kendi nam ve hesabına yapılmasıdır. Her türlü serbest meslek faaliyetinden doğan kazançlar serbest meslek kazancıdır. Serbest meslek kazancı elde eden mükellefler 486 sıra no.lu Vergi Usul Kanunu Genel Tebliğine istinaden 01.01.2018'den itibaren Defter-Beyan Sistemini zorunlu olarak kullanmaya başladıklarından bu alan Sistem tarafından otomatik oluşturulmaktadır.

| GELIR IDARESI<br>BAŞKANLIĞI                                                                 | , adına işlem yapmak<br>(Başlangı; Tarih: 01.01.2019 - Beş Tarih: Dev             | lasınız.<br>m Ediyor )         | l                | Q 555 🗘 🖾    | 🔄 Güvenli Çıkı  |  |  |  |  |  |
|---------------------------------------------------------------------------------------------|-----------------------------------------------------------------------------------|--------------------------------|------------------|--------------|-----------------|--|--|--|--|--|
| Ē                                                                                           | - Serbest Meslek Kazançlarına Alt Bildirim                                        |                                |                  |              |                 |  |  |  |  |  |
| 💄 Mükellef Bilgileri 🗸 🗸                                                                    | Serbest Meslek Kazançlarına Ait Bildirim                                          |                                |                  |              |                 |  |  |  |  |  |
| Huhasebe Bilgileri 🗸                                                                        | De 19                                                                             |                                |                  |              |                 |  |  |  |  |  |
| 👫 Sabit Krymet Yönetimi 🗸                                                                   | AD, SOYAD VEYA<br>ORTAKLIĞIN UNVANI VERGİ KİMLİK NO FAALİYET KODU GAYRİSA         | I HASILAT ÍNDÍRÍLECEK GÍDERLER | PAY ORANI KAR    | ZARAR KESİLE | N GELIR VERGISI |  |  |  |  |  |
| Beyannameler                                                                                | 1 5347 4345 62                                                                    | 190.000.00 160.000.00          | 100.00 30.000.00 | 0.00         | 38.000.00       |  |  |  |  |  |
| KDV-1<br>KDV-2                                                                              | Toplam                                                                            | 30.000.00                      | 0.00             |              | 38.000.00       |  |  |  |  |  |
| Muhtasar<br>Muhtasar ve Prim Hamet<br>Geçici Vergi<br>Yillık Gelir Vergisi<br>Damsa Vernisi | SGK (Bağ-Kur) Primi<br>Engelillik İndirimi<br>Beyan Edilen Serbest Meslek Kazancı | 30.000.00                      | 0.00             |              | 38.000.00       |  |  |  |  |  |
| lştemler                                                                                    | + Zirai Kazançlara İlişkin Bildirim                                               |                                |                  |              |                 |  |  |  |  |  |
| 📋 Mali Biglerim 🗸 🗸                                                                         | + Basit Usulde Ticari Kazançlara İlişkin Bildirim                                 |                                |                  |              |                 |  |  |  |  |  |
| 🔅 Sistem Yönetimi 🗸 🗸                                                                       | + Gayrimenkul Sermaye İratlarına İlişkin Bildirim                                 |                                |                  |              |                 |  |  |  |  |  |
| 🐣 Mali Müşavir işlemleri 🗸                                                                  | + Menkul Sermaye İratlarına İlişkin Bildirim                                      |                                |                  |              |                 |  |  |  |  |  |
|                                                                                             | + Diğer Kazanç ve İratlara İlişkin Bildirim                                       |                                |                  |              |                 |  |  |  |  |  |
|                                                                                             | + Ücretlere İlişkin Bildirim                                                      |                                |                  |              |                 |  |  |  |  |  |
|                                                                                             | + İstisnə Edilen Kazançlara İlişkin Bildirim                                      |                                |                  |              |                 |  |  |  |  |  |
|                                                                                             | + Mahsup Edilmeyen Geçmiş Yıl Zararları                                           |                                |                  |              |                 |  |  |  |  |  |
|                                                                                             | Gelir Bildirimi                                                                   |                                |                  |              |                 |  |  |  |  |  |

## 6.3 Zirai Kazançlara Ait Bildirim

Defter-Beyan Sisteminde zirai faaliyetine bağlı olarak Çiftçi İşletme Defteri tutan mükelleflerin bu kazancına ilişkin bilgiler Sistem tarafından otomatik olarak oluşturulmaktadır.

| GELİR İDARESİ<br>BAŞKANLIĞI | ddina işlem yapmaktasınız.<br>(Başlangı; Tarih: 01.01.2019 - Bicş Tarihi: Devam Ediyor )                                                          | Q1555 ¢ 🛛                   |
|-----------------------------|----------------------------------------------------------------------------------------------------|-----------------------------|
| Ξ                           | -Zirai Kazançılara İlişkin Bildirim                                                                                                    |                             |
| Mükellef Bilgileri 🗸 🗸      | Zırai Kazarçlara Alt Bildirim icmai Tablosu                                                                                                    |                             |
| Muhasebe Bilgileri 🗸 🗸      | Bk 👔                                                                                                    |                             |
| Sabit Kıymet Yönetimi 🗸 🗸   | 🔋 İŞLETMENİN UNVANI İŞLETMENİN ADRESİ ZİRAİ FAALİYET TÜRÜ FAALİYET TÜRÜ AÇIKLAMA VERİLEN EK PAY ORANI KAR                                         | ZARAR KESILEN GELIR VERGISI |
| Beyannameler                | Uygun Veri Bulunamadi                                                                                                    |                             |
| KDV-1                       | Toplam 0,00 0,00                                                                                                    | 0,00                        |
| KDV-2                       |                                                                                                    |                             |
| Muhtasar                    | Ziral Işletme Hesap Özeti                                                                                                    |                             |
| Muhtasar ve Prim Hizmet     | 0+ g3                                                                                                    |                             |
| Geçici Vergi                | IŞLETMENİN UNVANI GİDER DÖNEM BAŞI ÜRÜN GİDER DÖNEM İÇİNDE GİDER TOPLAM GELİR DÖNEM İÇİNDE GELİR DÖNEM SONU GELİR TOPLAM BEVCUDU YADILAN GİDERLER | PLAM ZARAR KAR              |
| Yillik Gelir Vergisi        | Uygun Veri Bulunamadi                                                                                                    |                             |
| Lamga vergisi<br>İşlemler   | Toplam 0,00                                                                                                    | 0.00                        |
| Mali Bilgilerim 🗸 🗸         |                                                                                                    |                             |
| Sistem Yönetimi 🗸 🗸         | TOPLAM 0.00 0.00                                                                                                    | 0.00                        |
| Val Warde İslamlar          | SGK (Bağ-Kur) Primi                                                                                                    |                             |
| mali muşavır işlemleri 🗸 🗸  | Yatırım İndirimi İstisnası                                                                                                    |                             |
|                             | Beyan Edilen Ziral Kazançlar Toplamı 0.00 0.00                                                                                                    | 0.00                        |
|                             | + Basit Usulde Ticari Kazançlara İlişkin Bildirim                                                                                                 |                             |
|                             | + Gayrimenkul Sermaye İratlarına İlişkin Bildirim                                                                                                 |                             |
|                             |                                                                                                    |                             |

#### 6.4 Basit Usulde Ticari Kazançlara İlişkin Bildirim

Yıl içinde sona ermiş basit usulde ticari kazancı bulunan mükelleflerin (işletme defteri veya serbest meslek defteri tutmaya başlayan) bu alanı diğer kazançları ile birlikte doldurması gerekmektedir. Aynı zamanda basit usulde ticari kazancı yanında 0012 vergi türünden mükellefiyeti bulunan mükelleflerin bu alanı Sistem tarafından otomatik olarak oluşturulur.

| GELİR İDARESİ<br>BAŞKANLIĞI | enter m<br>(Bolang)                                                                | ç Tanhe 01.01.2019 - Bitiş Tanhe      | omaktasınız.<br>: Devam Ediyor ) |                                           |                      |                                   | Q 555 ₽ 8             |                   | 6 Güver |
|-----------------------------|------------------------------------------------------------------------------------|---------------------------------------|----------------------------------|-------------------------------------------|----------------------|-----------------------------------|-----------------------|-------------------|---------|
| Ē                           | - Ticari Kazanç Bildirimi                                                          |                                       |                                  |                                           |                      |                                   |                       |                   |         |
| Mükellef Bilgileri 🗸        | Basit Usulde Ticari Kazançlara İlişkin Bildirim                                    |                                       |                                  |                                           |                      |                                   |                       |                   |         |
| Muhasebe Bilgileri 🗸 🗸      | Be 19                                                                              |                                       |                                  |                                           |                      |                                   |                       |                   |         |
| Sabit Kıymet Yönetimi 🗸     | VERGİ KİMLİK NO         AD, SOYAD VEYA<br>ORTAKLIĞIN UNVANI                        | FAALİYET KODU                         | PAY O                            | ANI                                       | KAR                  | ZARAR                             | KESİLEN GELİR VERGİSİ | ARAÇ ÎSE PLAKA NO |         |
| Beyannameler                |                                                                                    |                                       |                                  | Uygun Veri Bulunamadı                     |                      |                                   |                       |                   |         |
| KDV-1                       | Toplam                                                                             |                                       |                                  | 0.00                                      |                      | 0.00                              |                       | 0.00              |         |
| Muhtasar                    | SGK (Bağ-Kur) Primi                                                                |                                       |                                  |                                           |                      |                                   |                       |                   |         |
| Muhtasar ve Prim Hizmet     | Engelillik İndirimi                                                                |                                       |                                  |                                           |                      |                                   |                       |                   |         |
| Geçici Vergi                |                                                                                    |                                       |                                  |                                           |                      |                                   |                       |                   |         |
| Yıllık Gelir Vergisi        | Kazanç Indirimi (GVK Md. 89/15)                                                    |                                       |                                  |                                           |                      |                                   |                       |                   |         |
| Damga Vergisi               | İndirimler Toplamı                                                                 |                                       |                                  |                                           |                      | 0.00                              |                       |                   |         |
| işlemler                    | Beyan Edilen Ticari Kazançlar Toplamı                                              |                                       |                                  | 0,00                                      |                      | 0,00                              |                       |                   |         |
| Mali Bilgilerim 🗸 🗸         |                                                                                    |                                       |                                  |                                           |                      |                                   |                       |                   |         |
| Sistem Yönetimi 🗸 🗸         | + Çalıştırılan İşçilere Alt Bilgiler                                               |                                       |                                  |                                           |                      |                                   |                       |                   |         |
| Mali Müşavir İşlemleri 🗸 🗸  | - Basit Usul Hesap Özeti                                                           |                                       |                                  |                                           |                      |                                   |                       |                   |         |
|                             | Basit Usul Hesap Özeti                                                             |                                       |                                  |                                           |                      |                                   |                       |                   |         |
|                             | Bie 1                                                                              |                                       |                                  |                                           |                      |                                   |                       |                   |         |
|                             | AD, SOYAD VEYA         GİDER DÖNEM BAŞI<br>ONTAKLIĞIN UNVANI         Gİ         Gİ | DER DÖNEM İÇİNDE<br>Atın Alınan Emtia | İDER GİDERLER                    | GELİR DÖNEM İÇİNDE<br>Elde edilen hasılat | GELIR DİĞER GELIRLER | GELİR DÖNEM SONU<br>Emtia Meycudu | ZARAR                 | KAR               |         |
|                             |                                                                                    |                                       |                                  | Jygun Veri Bulunamadı                     |                      |                                   |                       |                   |         |

#### 6.5 Gayri Menkul Sermaye İratlarına İlişkin Bildirim

Ticari, zirai veya serbest meslek kazanç yanında gayrimenkul sermaye iradının da elde edilmiş olması durumunda bu alanın doldurulması gerekmektedir.

| GELIR IDARESI<br>BAŞKANLIĞI          | (adına işlem yapımaktasınız.<br>(Başlangış Tarihi 01.01.3019 - Bisş Tarihi Devan Ediyor.)                                                                                                    | ≈ 555 ¢ 😡   | 🗘 Güvenli Çıkış |
|--------------------------------------|----------------------------------------------------------------------------------------------------|-------------|-----------------|
| E                                    | - Gayrimenkul Sermaye İratlarına İlişkin Bildirim                                                                                                    |             |                 |
| 🚨 Mükellef Bilgileri 🗸 🗸             | Kıra Gelirleriniz ve Bu Gelirleri Elde Ettiğiniz Gayrimenkullere İlişkin Bilgileriniz                                                                                                    |             |                 |
| 🖬 Muhasebe Bilgileri 🗸               |                                                                                                    |             |                 |
| i Sabit Kıymet Yönetimi 🗸            | GAYRIMENKULUN<br>TÜRÜ         KİRA GELİRİNİN AİT<br>OLDUĞU YIL         ELDE EDİLDİĞİ SÜRE<br>(AY)         HİSSE         VERGİ DÜĞEN (HİSSEYE<br>DÜŞEN)         KİRA GELİRİ (HİSSEYE<br>DÜŞEN)         KESLEN GELİR VERGİSİ         İL/İL | ÇE ADRES AD | RES NO          |
| Beyannameler                         | Uygun Veri Bulunamadi                                                                                                    |             |                 |
| KDV-1                                | Toplam Kira Gelirleri ve Kesintiler                                                                                                    |             |                 |
| KDV-2<br>Muhtasar                    | 2018 Yılında Elde Edilen Kira Geliri (Hisseye 0,00 2018 Yılı Vergi Kesintisi Toplamı (Hisseye Düşen)                                                                                                    |             | 0.00            |
| Muhtasar ve Prim Hizmet              | Düşen)<br>Geçmiş Yıllara Alt Olup 2018 Yılında Tahsil                                                                                                    |             | 0.00            |
| Geçici Vergi<br>Yıllık Gelir Vergisi | Ettiğiniz Kira Gelirleriniz (Hisseye Düşen)<br>Ettiğiniz Kira Gelirlerinize İlişkin Kesinti (Hisseye<br>Düşen)                                                                                                    |             |                 |
| Damga Vergisi                        | Toplam Kira Geliri (Hisseye Düşen) 0.000 Toplam Vergi Kesintisi (Hisseye Düşen)                                                                                                    |             | 0,00            |
| Mali Bilgilerim 🗸                    | Gider Turti ve Tutanna İlişkin Bilgiler                                                                                                    |             |                 |
| Sistem Yönetimi 🗸                    | GÖTÜRÜ GİDER YÖNTEMİNİ SEÇİYORUM     GERÇEK GİDER YÖNTEMİNİ SEÇİYORUM                                                                                                    |             |                 |
| 📸 Maii Muşavir iştemleri 🤍           | VERGI HESAPLAMA                                                                                                    |             |                 |
|                                      | Kira Geliriniz                                                                                                    |             | 0.00            |
|                                      | Giderler                                                                                                    |             | 0.00            |
|                                      | Kalan Kira Geliriniz                                                                                                    |             | 0,00            |
|                                      | ZARAR                                                                                                    |             | 0.00            |

#### 6.6 Menkul Sermaye İratlarına İlişkin Bildirim

Ticari, zirai veya serbest meslek kazanç yanında menkul sermaye iradının da elde edilmiş olması durumunda bu alanın doldurulması gerekmektedir.

| GELIR IDARESI<br>BAŞKANLIĞI           | adına işlem yapmaktasınız.<br>(Bişlarışç Tarihe 01.01.2019- Birş Tarih Deven Göyar )                                              | ≈sss Q ⊠                       | 🗘 Güvenli (           |
|---------------------------------------|----------------------------------------------------------------------------------------------------|--------------------------------|-----------------------|
| =                                     | - Menkul Sermaye İratlarına İlişkin Bildirim                                                                                      |                                |                       |
| Aŭkellef Bilgileri 🗸                  | Menkul Sermaye Iradi Gelirlerinize llipkin Bilgileriniz                                                                           |                                |                       |
| Muhasebe Bilgileri 🗸                  | the go                                                                                                    |                                |                       |
| Sabit Kıymet Yönetimi 🗸               | IRADIN TÜRÜ İHRAÇ TARİHİ MÜKELLEFE İRADI MÜKELLEFE İRADI<br>SAĞLAYANIN KO SOYADI SAĞLAYANIN KO SOYADI SAĞLAYANIN KO YER MÜKULE KO | INDIRILECEK GIDERLER SAFI IRAT | KESİLEN GELİR VERGİSİ |
| Beyannameter                          | Uygun Veri Bulunamadi                                                                                                    |                                |                       |
| KDV-1<br>KDV-2<br>Muhtasar            | Menikul Sermaye Iradi. Toplamlari                                                                                                 |                                |                       |
| Muhtasar ve Prim Hizmet               | Beyana Tabi Menkul Sermaye İradiniz                                                                                               |                                | 0.00                  |
| Geçici Vergi                          | İstisna Tutarı                                                                                                    |                                | 0,00                  |
| Villik Gelir Vergisi<br>Damga Vergisi | indirilecek Giderler                                                                                                    |                                | 0.00                  |
| İşlemler                              | SGK Primi (Bağ-Kur)                                                                                                    |                                |                       |
| 🚹 Mali Bilgilerim 🗸                   | Kar (Kalan Menkul Sermaye İradı)                                                                                                  |                                | 0.00                  |
| 🤨 Sistem Yönetimi 🗸                   | Kesilen Gelir Vergisi                                                                                                    |                                | 0.00                  |
| 🐣 Mali Müşavir İşlemleri 🗸            |                                                                                                    |                                |                       |
|                                       | + Diğer Kazanç ve İratlara İlişkin Bildirim                                                                                       |                                |                       |
|                                       | + Ücretlere İlişkin Bildirim                                                                                                    |                                |                       |
|                                       | + İstisna Edilen Kazançlara İlişkin Bildirim                                                                                      |                                |                       |
|                                       | + Mahsup Edilmeyen Geçmiş Yıl Zararları                                                                                           |                                |                       |
|                                       | + Mansup Edilmeyen Geçmiş Yıl zaranan                                                                                             |                                |                       |

#### 6.7 Diğer Kazanç ve İratlara İlişkin Bildirim

Ticari, zirai veya serbest meslek kazanç yanında diğer kazanç v iratlardan da gelir elde edilmiş olması durumunda bu alanın doldurulması gerekmektedir.

| GELIR IDARESI<br>BAŞKANLIĞI |                                                 | (8-    | adına işlem yapmaktasınız.<br>Jangıç Tarihi: 01.01.2019 - Biciş Tarihi: Devam Ediyo | 3                   |               | Q2 555                     | 4 53 (B) (B)          | Govenli Çılır |
|-----------------------------|-------------------------------------------------|--------|-------------------------------------------------------------------------------------|---------------------|---------------|----------------------------|-----------------------|---------------|
|                             | Diğer Kazanç ve İratlannıza İlişkin Bildirim    |        |                                                                                     |                     |               |                            |                       |               |
| 💄 Mükellef Bilgileri 🗸      |                                                 |        |                                                                                     |                     |               |                            |                       |               |
| 🖬 Muhasebe Bilgileri 🗸      | B KAZANCIN TORO                                 | UNVANI | KIMLIK NO                                                                           | GAYRISAFI TUTAR     | GIDER/INDIAIM | ISTISNA ÖNCESI SAFI KAZANÇ | KESILEN GELIR VERGISI |               |
| 🕋 Sabit Kymet Yönetimi 🗸    |                                                 |        |                                                                                     | ogger ver soerander |               |                            |                       |               |
| Beyannameler                | GVK.M.Mcl. 80 - Değer Artışı Kazançları         |        |                                                                                     |                     |               |                            |                       |               |
| KDV-1                       | Gayrisafi Tutar Toplamı                         |        |                                                                                     |                     |               |                            | 0.00                  |               |
| KEW-2.                      | Gider/İndirim                                   |        |                                                                                     |                     |               |                            |                       |               |
| Multasar                    | İstisne                                         |        |                                                                                     |                     |               |                            | 0.00                  |               |
| Geçici Vergi                | Safi Kazanr                                     |        |                                                                                     |                     |               |                            | 0,00                  |               |
| Yilik Gele Vergisi          | Varilan Gale Varaini                            |        |                                                                                     |                     |               |                            | 0,00                  |               |
| Darnga Vergisi              | Nesilen Gein vergist                            |        |                                                                                     |                     |               |                            | 0,00                  |               |
| işlemler                    | GVICM.82 - Arizi Kazançlar                      |        |                                                                                     |                     |               |                            |                       |               |
| Mali Bilgilerim 🗸           |                                                 |        |                                                                                     |                     |               |                            |                       |               |
| Sistem Yönetimi 🗸           | Gayrisafi Tutar Toplamı                         |        |                                                                                     |                     |               |                            | 0,00                  |               |
| 🎎 Mali Müşavir İşlemleri 🗸  | Gider/Indirim                                   |        |                                                                                     |                     |               |                            | 0,00                  |               |
|                             | İstisna                                         |        |                                                                                     |                     |               |                            | 0,00                  |               |
|                             | Safi Kazanç                                     |        |                                                                                     |                     |               |                            | 0,00                  |               |
|                             | Kesilen Gelir Vergisi                           |        |                                                                                     |                     |               |                            | 0,00                  |               |
|                             |                                                 |        |                                                                                     |                     |               |                            |                       |               |
|                             | GVK.NUMci. 80 - Diğer Kazarıç ve Iratlar Toplam | 12     |                                                                                     |                     |               |                            |                       |               |
|                             | Gəyrisəfi Tutar Toplamı                         |        |                                                                                     |                     |               |                            | 0,00                  |               |
|                             | Gider/Indirim                                   |        |                                                                                     |                     |               |                            | 0,00                  |               |
|                             | İstisna                                         |        |                                                                                     |                     |               |                            | 0.00                  |               |
|                             | Safi Kazanç                                     |        |                                                                                     |                     |               |                            | 0.00                  |               |
|                             | Kesilen Gelir Vergisi                           |        |                                                                                     |                     |               |                            | 0.00                  |               |

#### 6.8 Ücretlere İlişkin Bildirim

Ticari, zirai veya mesleki faaliyetinin dışında, birden fazla işverenden kesinti yoluyla vergilendirilmiş ücret geliri elde eden ücretlilerden, birden sonraki işverenden aldıkları ücretlerin toplamı **34.000-TL**'yi aşanların bu ücretleri de beyan etmesi gerekmektedir. Ücretlere İlişkin Bildirim tablosunun doldurulması sırasında birinci işveren seçiminin de yapılması gerekmektedir.

| GELIR IDARESI<br>BAŞKANLIĞI | adara işlem yapımaktasınır.<br>(Beşlengç Tarih: 01.01.2019 - Birş Tarih: Dewar Höyar )                                                                                                    | Q SSS 📮 🖾                                                     |
|-----------------------------|----------------------------------------------------------------------------------------------------|---------------------------------------------------------------|
| Œ                           | + Zirai Kazangtara lipkin Bildirim                                                                                                    |                                                               |
| 💄 Mükellef Bilgileri 🗸      | + Basik Usulde Ticari Kazançlara İlişkin Bildirim                                                                                                    |                                                               |
| 🖬 Muhasebe Bilgileri 🗸      | + Gayrimenkul Sermaye İratlarına İlişkin Bildirim.                                                                                                    |                                                               |
| 😤 Sabit Kıymet Yönetimi 🗸   | + Menkul Sermaye İratlarına İlişkin Bildirim                                                                                                    |                                                               |
| Beyannameler                | * Diğer Kazanç ve İratlara İlişkin Bildirim                                                                                                    |                                                               |
| KDV-1                       | - Ücretlere İlşkin Bildirim                                                                                                    |                                                               |
| KDV-2<br>Murkasar           | Ocres Getirenvise ligan Bigirerinz                                                                                                    |                                                               |
| Muhtasar ve Prim Hizmet     | CONTRACTOR CONTRACTOR | IMATRAN) KESILEN GELIR VERGISI BEYAN EDILECEK GELIRIN TESPITI |
| Yillik Gelir Vergisi        | University in the Upgun Veri Bulunamadi                                                                                                    | IÇIN UCRET SEÇINI                                             |
| Damga Vergisi<br>İşlemler   | Ocret Topamian                                                                                                    |                                                               |
| 💼 Mali Bilgilerim 🗸         | Beyena Tabi Úcretin Gayrisefi Tutan                                                                                                    | 0.00                                                          |
| 🤨 Sistem Yönetimi 🗸         | Dcretten Indirimier                                                                                                    |                                                               |
| 🚑 Mali Müşavir İşlemleri 🗸  | Kalan Bores Gelinniz (Mastah)                                                                                                    |                                                               |
|                             | Variation Sets Variation                                                                                                    | 000                                                           |
|                             | Activen Veri yer gol                                                                                                    | 0,00                                                          |
|                             | + İstisna Edilen Kazançlara İlişkin Bildirim                                                                                                    |                                                               |
|                             | + Mahsup Edilmeyen Geçmiş Yıl Zararları                                                                                                    |                                                               |
|                             | + Gelir Bildirinsi                                                                                                    |                                                               |
|                             | + Vergi Bildirimi                                                                                                    |                                                               |
|                             | + Ekler                                                                                                    |                                                               |
|                             |                                                                                                    | 😰 Kayalat 🔹 🔯 Dinayla ve Kayalat 🔹 📑 🛃 Dinayla ve Gånder      |

#### 6.9 İstisna Edilen Kazançlara İlişkin Bildirim

İstisna edilen kazanç varsa **"Kazanç Bildirim Detayı** "formunun altında yer alan **"İstisna Edilen Kazançlara İlişkin Bildirim**" tablosuna bilgi girişi yapılabilir. İstisna edilen kazançlar su sekildedir:

- Eğitim ve Öğretim İşletmelerinde Kazançlar
- □ Serbest Bölgelerden Elde Edilen Kazançlar
- □ Teknoloji Geliştirme Bölgelerinde Elde Edilen Kazançlar
- □ Türk Uluslararası Gemi Siciline Kayıtlı Gemi İşletmeleri ve Devrinden Sağlanan Kazançlar,
- Sınai Mülkiyet Hakkında İstisna (KVK Md.5/B)
- Genç Girişimcilerde Kazanç İstisnası (GVK Mük. Md.20) (Bu istisnadan yararlanılması durumunda matrahtan indirimin gerçekleşmesi için, indirim tablosunda "diğer indirim" seçeneğinin seçilmesi gerekir, aksi takdirde beyan edilen matrahtan indirim gerçekleşmez.)
- 🗆 Diğer İstisnalar

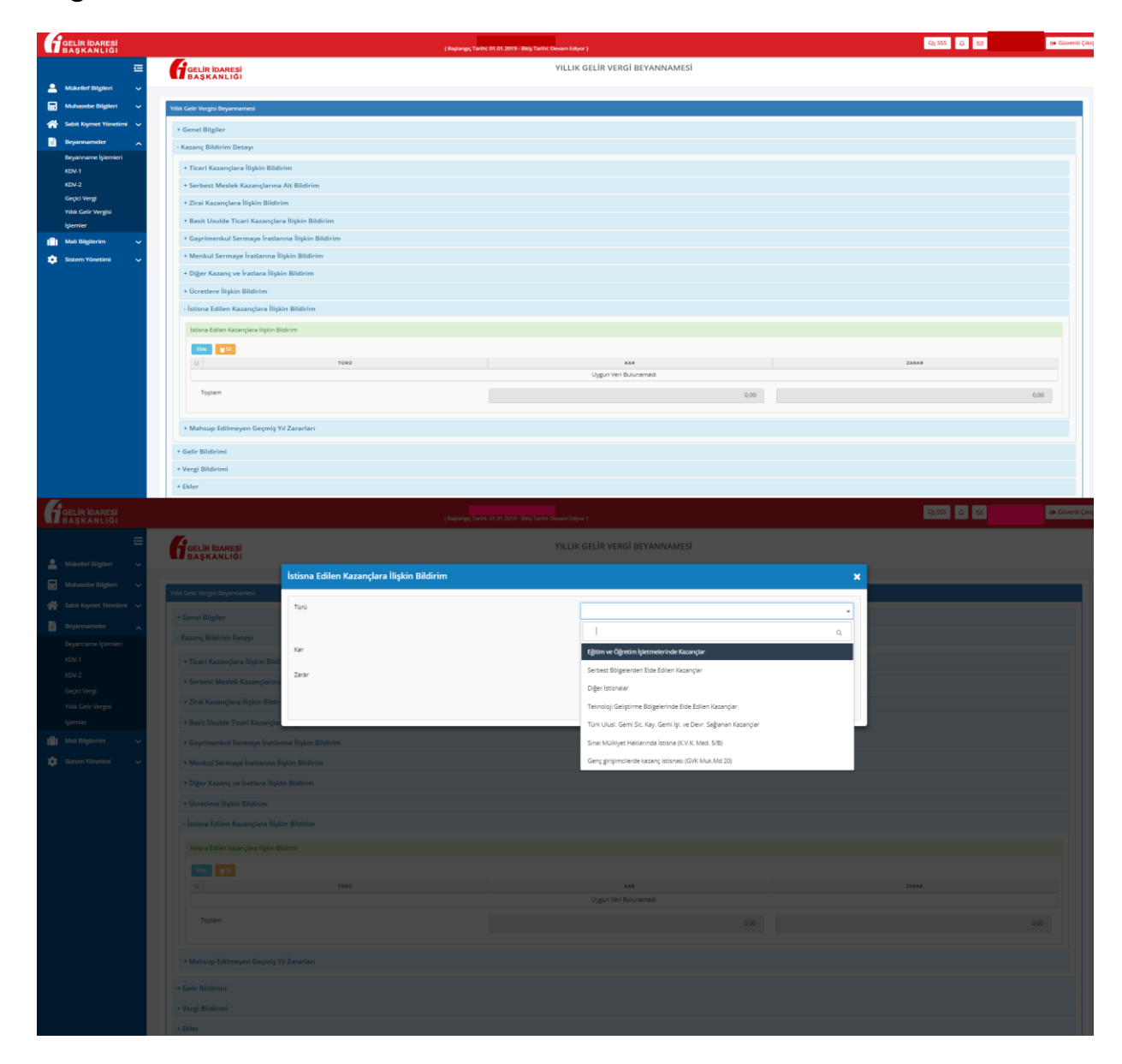

#### 6.10 Geçmiş Yıl Zararları

## "Geçmiş Yıl Zararları" manuel (elle) doldurulmalıdır.

| eçmiş Yıl Zararları                                        |          |
|------------------------------------------------------------|----------|
|                                                            |          |
| YIL                                                        | ZARAR    |
| 2013                                                       |          |
| 2014                                                       |          |
| 2015                                                       |          |
| 2016                                                       |          |
| 2017                                                       |          |
|                                                            |          |
| Mahsup Edilecek Geçmiş Yıl Zararları                       | 0,00     |
| Mahsup Toplamı (İnd. Top. + Mah. Ed. Geçmiş Yıl Zararları) | 0.00     |
| Mahsup Sonrasi Kalan Tutar                                 | 4.000.01 |

Geçmiş Yıl Zararı girilmek istenen yılın satırına tıklanır ve bilgi girilecek bölüm açılır.

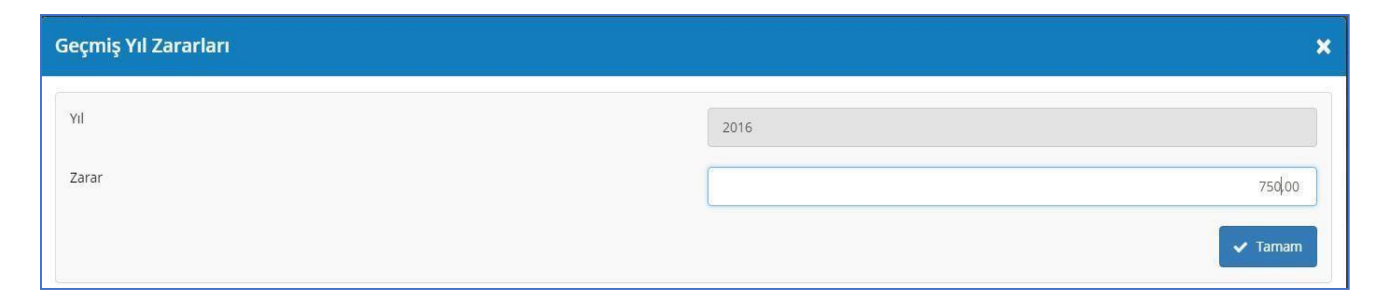

"Tamam" butonu tıklandığında Geçmiş Yıl Zararları tablosunun ilgili alanı doldurulmuş olur.

## 7. Gelir Bildirimi (İndirimler GVK 89.Mad.)

"Gelir Bildirimi" bölümünde beyan edilen tüm gelir unsurları görüntülenir.

GVK Md. 89'da yer alan indirimler ise "Beyan Edilecek Gelirlerden İndirim" tablosunda yer alır. Bu alan mükellefler tarafından doldurulur.

Bu tabloda aşağıdaki İndirimler bulunmaktadır:

- Şahıs Sigorta Primleri (GVK Md.89/1)
- Eğitim ve Sağlık Harcamaları (GVK Md.89/2)
- Eğitim ve Sağlık Tesisleri İle Dini Tesislere İlişkin Bağış ve Yardımlar(GVK Md. 89/5)
- Gıda Bankacılığı Kapsamındaki Bağış ve Yardımlar (GVK Md. 89/6)
- Kültür ve Turizm Amaçlı Bağış ve Yardımlar (GVK Md.89/7)
- Sponsorluk Harcamaları (GVK Md.89/8)
- AR-GE İndirimi (GVK Md.89/9'a göre)
- AR-GE İndirimi (5746 sayılı Kanuna göre)
- Başbakanlıkça ve BKK'ca başlatılan Yardım Kampanyalarına Yapılan Bağışlar (GVK Md. 89/10)
- Türkiye Kızılay Derneği ile Türkiye Yeşilay Cemiyetine Yapılan Nakdi Bağış ve Yardımlar
- Girişim Sermayesi Fonu İndirimi (GVK Md.89/12)
- Bireysel Katılım Yatırımcısı İndirimi (GVK Geçici Md.82)
- Türkiye'den Yurtdışı Mukim kişi ve/veya Kurumlara Verilen Sağlık Hizmetlerinden Sağlanan Kazanç İndirimi
- Türkiye'den Yurtdışı Mukim Kişi ve/veya Kurumlara Verilen Eğitim Hizmetlerinden Sağlanan Kazanç İndirimi
- Tekno girişim Sermayesi Desteği İndirimi (5746 Sayılı Kanun Md.3/5)
- Expo 2016 Antalya Ajansına Yapılan Bağış ve Yardımlar İle Sponsorluk Harcamaları
- Bağış ve Yardımlar (GVK Md.89/4)
- Korumalı İşyeri İndirimi (GVK Md.89/14)
- Diğer İndirimler

"İndirim Türü" seçilir.

| İndirimler Bildirimi |              |                                                              | × |
|----------------------|--------------|--------------------------------------------------------------|---|
| İndirim Türü         |              | Eğitim ve Sağlık Harcamaları                                 | - |
|                      |              |                                                              | ٩ |
| Tutar                |              | Şahıs Sigorta Primleri                                       |   |
|                      |              | Eğitim. Sağlık ve Dini Tesislerin İlişkin Bağış ve Yardımlar |   |
|                      |              | Diğer Bağış ve Yardımlar                                     |   |
|                      |              | Diger Indirimler                                             |   |
|                      | Designa TORG | Kazanç İndirimi (G.V.K Mad.89/ 15)                           |   |

"İndirim Türü" seçildikten sonra "Tutar" kısmı manuel (elle) doldurulmalıdır.

| GELIR IDARESI<br>BAŞKANLIĞI            |                                                                       |                             | adını işlem yaşımaktasınız.<br>10.01.2019 - Bişi Tavlık: Desam Eslyar j                                                         |                                                          | 9 Güvenli Çikiş |
|----------------------------------------|-----------------------------------------------------------------------|-----------------------------|----------------------------------------------------------------------------------------------------|----------------------------------------------------------|-----------------|
| E                                      | Ticari Kazançlar                                                      |                             | 6,00                                                                                                    |                                                          |                 |
| Mühasebe Bägileri 🗸                    | Zirai Kazançlar<br>Serbest Meslek Kazançları                          | dilecek Gelirlerden İndirim |                                                                                                    | 000<br>#1#829                                            |                 |
| Sabit Kymet Yönetimi 🗸                 | Üdretler Indirim                                                      | toro                        |                                                                                                    | •                                                        |                 |
| Reyarmameler                           | Gayrimenkul Sermaye Irati<br>Menkul Sermaye Iratları İndirim 1        | lutari                      | F9itim ve SaMA Horcanston (CAX 89/7)                                                                                            | Q                                                        |                 |
| KDV-2<br>Multisser                     | Diger Kasanç ve İratlar                                               |                             | Gidə Bankacılığı Kapsamindəki Bağış ve Yardımlar (GVK 89/6)                                                                     |                                                          |                 |
| Muhtasar ve Prim Hames<br>Geçli  Vergi | TOPLAN                                                                |                             | Kültür ve Turizm Amaçı Beğiş ve Yardımlar (GVK 89/7)<br>Sponsorluk Harcemaları (GVK 89/8)                                       | 444629                                                   |                 |
| Yithk Gelir Vergisi<br>Damga Vergisi   |                                                                       |                             | Diger Individier<br>Serus Secura Primieri (GWC89/1)                                                                             | 44,449,29                                                |                 |
| lglernter                              | Mahsup Edilecek Geçmiş Yê Zararları T                                 | oplam                       | AR-GE Indirimi (GVK 89:9'a göre)                                                                                                |                                                          |                 |
| 🔹 Sistem Yönetimi 🗸                    |                                                                       |                             | AR-GE İndirimi (5746 sayılı Kanuna göre)<br>Eğitim ve Sağlık Tesisleri ile Dini Tesislere İlişkin Bağış ve Yardımlar (GVK 89/5) |                                                          |                 |
| 🏥 Mali Müşavir İştemleri 🗸             |                                                                       | Inclusion 10 a U            | Pode citative in Divise Sector Codes Vestor Codes Contra Pode Policie (Code                                                     | north Turner                                             |                 |
|                                        |                                                                       |                             | Uygun Veri Bulunamada                                                                                                    |                                                          |                 |
|                                        | Mahsup Edilecek Indirimler ve Geçmiş Yı<br>Mahsup Sonrası Kalan Tutar | Zararlari Toplami           |                                                                                                    |                                                          |                 |
|                                        | 5746 Sayılı Kanuna Göre Gelecek Yıla De                               | vreden AR-GE Induimi        |                                                                                                    |                                                          |                 |
|                                        |                                                                       |                             |                                                                                                    |                                                          |                 |
|                                        |                                                                       |                             |                                                                                                    |                                                          |                 |
|                                        |                                                                       |                             |                                                                                                    | Knyder     Big Onayle ve Knyder     Big Onayle ve Knyder |                 |

**"İndirim Türü"** kısmında **"Eğitim ve Sağlık Harcamaları"** seçilirse, ayrıntı butonu **I** tıklanır.

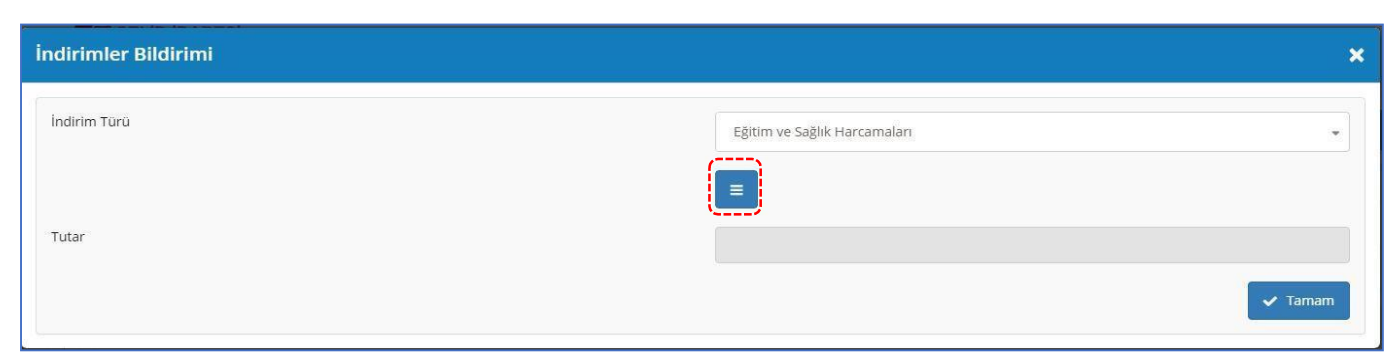

"Eğitim-Sağlık Ayrıntısı" tablosunda "Ekle" butonu tıklanır.

| Eğitim | ı - Sağlık Ayrıntısı |                                                                   |                                    |                       |              |               | ×       |
|--------|----------------------|-------------------------------------------------------------------|------------------------------------|-----------------------|--------------|---------------|---------|
| Ekle   | HARCAMA TÜRÜ         | HİZMET ALINAN<br>TEŞEBBÜSÜN VERGİ<br>KİNLIK/TC KİNLİK<br>NUMARASI | HİZMET ALINAN<br>Teşebbüsün unvanı | BELGE TÜRÜ            | BELGE TARİHİ | BELGE SERÍ NO | TUTAR   |
|        |                      |                                                                   | U                                  | Jygun Veri Bulunamadı |              |               |         |
|        |                      |                                                                   |                                    |                       |              |               | ✓ Tamam |

Eğitim-Sağlık Ayrıntısı bilgilerinin girildiği detay sayfası açılır.

Burada dikkat edilmesi gereken husus **"Tutar"** kısmına belge üzerinde yazan tutarın girilmesidir.

Bütün bilgiler doldurulduktan sonra, "Tamam" butonu tıklanır.

| Eğitim - Sağlık Ayrıntısı                                | ×          |
|----------------------------------------------------------|------------|
| Harcama Türü                                             | Eğitim     |
| Hizmet Alınan Teşebbüsün Vergi Kimlik/TC Kimlik Numarası |            |
| Hizmet Alınan Teşebbüsün Unvanı                          |            |
| Belge Türü                                               | Fatura     |
| Belge Tarihi                                             | 05.07.2018 |
| Belge Seri No                                            | A          |
| Belge Sira No                                            | 1234       |
| Tutar                                                    | 1.500,00   |
|                                                          | ✓ Tamam    |

#### **"Eğitim-Sağlık Ayrıntısı"** tablosu üzerindeki bilgiler kontrol edildikten sonra **"Tamam"** butonu tıklanır.

| jitim - Sağlık Ayrıntısı |              |                                                                   |                                    |            |              |               |          |
|--------------------------|--------------|-------------------------------------------------------------------|------------------------------------|------------|--------------|---------------|----------|
| Ekle                     | T Sil        |                                                                   |                                    |            |              |               |          |
| 0                        | HARCAMA TÜRÜ | HİZMET ALINAN<br>TEŞEBBÜSÜN VERGİ<br>KİMLİK/TC KİMLİK<br>NUMARASI | HİZMET ALINAN<br>Teşebbüsün unvanı | BELGE TÜRÜ | BELGE TARİHİ | BELGE SERÍ NO | TUTAR    |
|                          | Eğitim       |                                                                   | (internet)                         | Fatura     | 05/07/2018   | A             | 1.500.00 |
|                          | Sağlık       |                                                                   |                                    | Fatura     | 13/07/2018   | A             | 1.250,00 |

İndirimler Bildirimi tablosunda yer alan tutar kısmına, girilen indirimlere göre indirilebilecek olan tutar aktarılır. Aktarılan bu tutar üzerinde istenirse değişiklik yapılabilir. Ancak eğitim ve sağlık harcamaları tutarı, kazanç toplamının %10'undan fazla olamaz.

| İndirimler Bildirimi | ×                              |
|----------------------|--------------------------------|
| Îndirim Türü         | Eğitim ve Sağlık Harcamaları 🔹 |
| Tutar                | 400.00                         |
|                      | ✓ Tamam                        |

Ticari Kazançlar toplamının %10'undan fazla bir tutar girildiği takdirde aşağıdaki şekilde uyarı gelmektedir.

| İndirimler Bildirimi | ×                                                                                                   |
|----------------------|----------------------------------------------------------------------------------------------------|
| İndirim Türü         | Eğitim ve Sağlık Harcamaları                                                                        |
| Tutar                | 450,00<br>*Eğitim ve Sağlık Harcamaları tutarı, Ticari Kazançlar toplamının %10'undan fazla olamaz. |
|                      | ✓ Tamam                                                                                             |

#### 8. Vergi Bildirimi

**"Vergi Bildirimi"** bölümü Sistem tarafından otomatik olarak doldurulur. Geçici vergilerin ödenip ödenmediğinin kontrolü beyannamenin onaylanması sırasında kontrol edilmektedir. Ödenmeyen geçici verginin indirimi kabul edilmemektedir. GVK. Mük. Md.121'de düzenlenen vergi indiriminden faydalanmak için **"Evet"** seçeneği seçilir ve uygun değer sistem tarafından hesaplanarak ilgili alana getirilir. Söz konusu indirimden yararlanma şartlarının taşınıp taşınmadığı beyannamenin onaylanması aşamasında kontrol edilmektedir.

| GELİR İDARESİ<br>BAŞKANLIĞI           | SALEHA KAÇI<br>(Bişiringi Turki                                                                   | MX adma işlem yapmaklasınız.<br>01.01.2019: Biş Tarki Devan Ediyor) | Q555 🖟 🖾 🖂 🗠 🚱 🖗 | Süvenli Çıkış |
|---------------------------------------|---------------------------------------------------------------------------------------------------|---------------------------------------------------------------------|------------------|---------------|
| E                                     | + Gelir Bildirimi                                                                                 |                                                                     |                  |               |
| •                                     | - Vergi Bildirimi                                                                                 |                                                                     |                  |               |
| Mukener bilgileri v                   | Vergiye Tabi Gelir (Matrah)                                                                       |                                                                     | 44,449,29        |               |
| 🐣 Sabit Kymet Yönetimi 🗸              | KV/Knin 32/A Mad. Kapsaminda Hesaplanan İndirimli Gelir Vergisi                                   |                                                                     |                  |               |
| Beyannameler                          | KVK'nın 32/A Mad. Kapsamı Dışında Hesaplanan Gelir Vergisi                                        |                                                                     |                  |               |
| KDV-1                                 | Hesaplanan Gelir Vergisi                                                                          |                                                                     | 8.881.31         |               |
| KDV-2.                                |                                                                                                   |                                                                     |                  |               |
| Muttasar                              | GIV, Mill, 121, mad, särv lävel indominden vereilennet attionum                                   |                                                                     |                  |               |
| Multasar ve Prim Hizmet               | Reg De Bes                                                                                        |                                                                     |                  |               |
| Geçici Vergi<br>Yililik Gelir Versisi | Hesaplanan Vergi İndirimi Tutarı (GWK Mükerrer 12.1)                                              |                                                                     | 0,00             |               |
| Damga Vergisi                         |                                                                                                   |                                                                     |                  |               |
| kjemler                               | Yabanci Ülkede Ödenen Vergiler                                                                    | 0,0                                                                 |                  |               |
| 📋 Mali Bilgilerim 🗸 🗸                 | Kesinti Yoluyla Ödenen Vergiler                                                                   | 36.506,08                                                           |                  |               |
| 🤹 Sistem Yänetimi 🗸 🗸                 | Geçici Vergiler                                                                                   |                                                                     |                  |               |
| 🏥 Məli Müşəvir İşlemleri 🗸            | Asgari Geçim İndirimi (GVK 95. məddə kapsamında ücrət gəliri bəyan ədənlərcə<br>doldurulacaktır.) |                                                                     |                  |               |
|                                       | Mahsup Edilecek Vergiler Toplamı                                                                  |                                                                     | 36.506,02        |               |
|                                       | Ödenmesi Gereken Gelir Vergisi                                                                    |                                                                     | 000              |               |
|                                       | Vergi Indiriminin Mahsubundan Sonra Kalan Tutar                                                   |                                                                     | 500              |               |
|                                       | İadesi Gereken Gelir Vergisi ve/veya Geçiri Vergi                                                 |                                                                     | 77 614 77        |               |
|                                       | ladesi Gerekan Gelir Vergisi                                                                      | 7217                                                                | ar respire       |               |
|                                       | lades Gevelen Gerici Versi                                                                        | 4/36%(/                                                             |                  |               |
|                                       | Kalan Marti Indinai Turan                                                                         | 0,00                                                                |                  |               |
|                                       |                                                                                                   | 000                                                                 |                  |               |
|                                       | Odenmesi Gereken Damga Vergisi                                                                    |                                                                     | 99,60            |               |
|                                       | + Ekler                                                                                           |                                                                     |                  |               |

## 9. İşyeri Bilgileri

**"İşyeri Bilgileri"** bölümünün işyerinin durumuna uygun olarak doldurulması gerekmektedir. Bu tablo içerisinde **"Sabit İşyeri Olmadan Faaliyet Yürütmekteyim"** seçeneği seçildiğinde, tablo açılmadan diğer işlemlere devam edilebilir. **"Kiracı"** seçilmesi durumunda ise tablonun doldurulması zorunlu olup **"Mülk Sahibi"** seçiminde tablonun doldurulmasına gerek bulunmamaktadır.

| GELIR IDARESI<br>BAŞKANLIĞI                                              | (Biglang, Tarik (1.01.019-Big) Tarik Deam Biger)                                                                                                    | 🚯 Güvenli Çıkış |
|--------------------------------------------------------------------------|----------------------------------------------------------------------------------------------------|-----------------|
| E Mührster Bilgleri v<br>Mührstere Bilgleri v<br>Static Kymet Vänetämi v | * Diğer Kazanç ve İratlara İlipkin Bildirim<br>+ Oceedere İlipkin Bildirim<br>* İssisna Edilen Kazançlara İlipkin Bildirim<br>* Mahsup Edilmeyeri Geçmiş Yıl Zararları                                                                                                    |                 |
| Beyennameler   Eeyenname (siemier)  KDV-1  KDV-2                         | + Gellr Bildrimi<br>+ Vergi Bildrimi<br>- Ebler                                                                                                    |                 |
| Geçisi Vergi<br>Vilk Geir Vergisi<br>İştemler<br>Mali Bilgiterim         | + Yuridip Mukimi Kipi velveya Kurumlara Verlen Eğitim Hizmetlerine İlipkin Form  + Yuridip Mukimi Kipi velveya Kurumlara Verlen Seğik Hizmetlerine İlipkin Form  + Kesimi Yoluyla Ödenen Vergilere İlipkin Liste  + Yabascı Ilibede Odenen Vergilere                                                                                                    |                 |
| 🔅 Sistem Yönetimi 🗸                                                      | + Ayrındı Bilanço<br>+ Ayrındı Bilanço<br>+ Bilanço Esasından Kardan Mali Kara Ulaşoğını Gösseren Bildirim                                                                                                    |                 |
|                                                                          | - <mark>typer Bilgiteri - typer Bilgiteri - typer Schiptik Bilgiteri - Sobit typerinze Fasilyer Volumetzeyim - Sobit typerinze Fasilyer Volumetzeyim - Sobit typerizeyim - Sobit typerinze Fasilyer Volumetzeyim - </mark> |                 |
|                                                                          | Image: Second to: Should view index should view contraining of the should represent the second representation of the should represent the second representation of the should represent the should represent the second representation of the should represent the should represent the should represe the should represent the should represent the should represent                                     | 115             |
|                                                                          | B Kayder BB Oraydaw Kayder Btt Oray                                                                                                    | da ve Gönder    |

**"Ticari Plakalı Araçla Faaliyet Yürütmekteyim"** ve/veya **"Sabit İşyerinde Faaliyet Yürütmekteyim"** seçeneği seçilirse, **"Kiracı"** ya da **"Mülk Sahibi"** seçimi yapılmalıdır.

"Kiracı" seçilmesi durumunda tablonun zorunlu doldurulması gerekmektedir.

| GELIR İDARESİ<br>BAŞKANLIĞI           | (Raginger Tarihi (D. dir.) Beig Tarihi Dinam Edger)                                                                                                    | फ़िडडड 🗘 🖾 (e Govenil (                  |  |
|---------------------------------------|----------------------------------------------------------------------------------------------------|------------------------------------------|--|
| E<br>Mitelat Divised                  | + İstisna Edlen Kazançlara İlişkin Bildirim                                                                                                    |                                          |  |
| Muhasebe Bilgileri v                  | + Mahsap Edilmeyen Geçmiş Yi Zararları<br>+ Gelic Bildrimi                                                                                                    |                                          |  |
| Sabit Krymet Yonetimi 🗸               | + Vergi Büdirimi<br>- Ekler                                                                                                    |                                          |  |
| Beyanname İşlemleri<br>KDV-1<br>KDV-2 | + Yurtdışı Mukimi Kışi velveya Kurumlara Verilen Eğitim Hizmetlerine İlişkin Form                                                                                                    |                                          |  |
| Geçci Vergi<br>Yıllık Gelir Vergisi   | + Yurdışı Makimi Nişi velveya Karumlara Verilen Sağlık Hizmetlerine lişkin Form<br>+ Kesinti Yolayla Ödenen Vergilere İlişkin Liste                                                                                                    |                                          |  |
| işlemler<br>Məli Bilgilerim 🗸 🗸       | + Yabano Ulikede Odenen Vergiler<br>+ Ayrınnlı Bilanço                                                                                                    |                                          |  |
| 🕴 Sistem Yönetimi 🗸 🗸                 | + Ayrıntılı Gelir Təbləsu<br>• Bilanço Essenından Kardan Mali Kara Ulaştığını Gösteren Bildirim                                                                                                    |                                          |  |
|                                       | - Typeri Bilgiteri<br>Typeri Sangak Bigiteri                                                                                                    |                                          |  |
|                                       | K         Sebit ligerinde Faallijer Vürücmesterijim         III. Titari Paalai Araçia Faallijer Vürücmesterijim         III. Sebit ligerinde Faallijer Vürücmesterijim           Maar Faallijer Vürücmesterijim         III. Sebit ligerinde Faallijer Vürücmesterijim         III. Sebit ligerinde Faallijer Vürücmesterijim | im.                                      |  |
|                                       | US         PU           WÖLK KAMM T.C. KÜNLIK NO         MÖLK KAMM VERSI NÜLIK NO           MÖLK KAMM T.C. KÜNLIK NO         MÖLK KAMM VERSI NÜLIK NO                                                                                                    | N HARFT GOEN KIRANIN 2015 FUMA ISART GON |  |
|                                       | uaaç ta Fuxax koj kata totaal katuskog tu<br>Ujgun Veri Bulunemod                                                                                                    | ARINO BITTY TARINO                       |  |
|                                       | E Soper                                                                                                    | t 🛯 🗿 Onglave Kajde: 💧 🔐 Onglave Ginder  |  |
|                                       |                                                                                                    |                                          |  |

**"Mülk Sahibi"** seçeneği seçildiğinde ise tablonun doldurulmasına gerek bulunmamaktadır.